# Installation du pilote USB Medusa Windows 10

Téléchargez le fichier « WinDriver Medusa (2.08.02).zip » depuis le site Web PowerPROview.com.

Décompressez sur votre bureau. Un dossier nommé "WinDriver Medusa (2.08.02)" sera créé.

Tapez dans la barre de recherche Windows "Récupération" et cliquez sur "Options de récupération".

| Dest match                          |   |                                   |
|-------------------------------------|---|-----------------------------------|
| Recovery options<br>System settings | - | <u> </u>                          |
| Settings                            |   | Recovery                          |
| Recovery                            | > | System se                         |
| Create a recovery drive             | > |                                   |
| 윤 Reset this PC                     | > | 🗂 Open                            |
| Ransomware protection               | > |                                   |
| Create a restore point              | > | Get quick help from web           |
| Search the web                      |   | Finding my BitLocker recovery key |
| ✓ recovery - See web results        | > | Creating a recovery drive         |
| Apps (1)                            |   |                                   |
|                                     |   |                                   |
|                                     |   |                                   |
|                                     |   |                                   |
|                                     |   |                                   |
|                                     |   |                                   |
|                                     |   | o 🛱 🔚 🝏 🥃                         |

Sous "Démarrage avancé", cliquez sur le bouton "Redémarrer maintenant" qui redémarrera votre ordinateur.

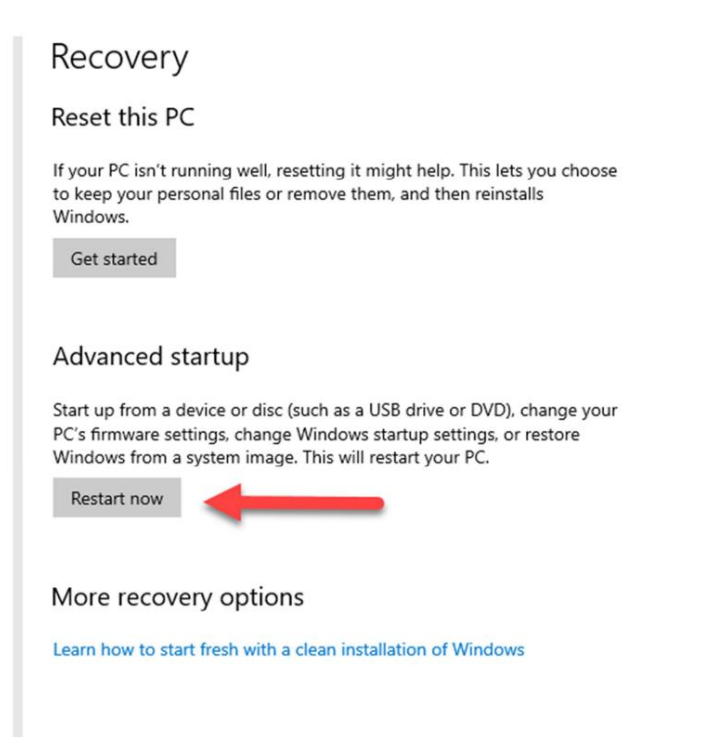

#### Sélectionnez "Dépanner"

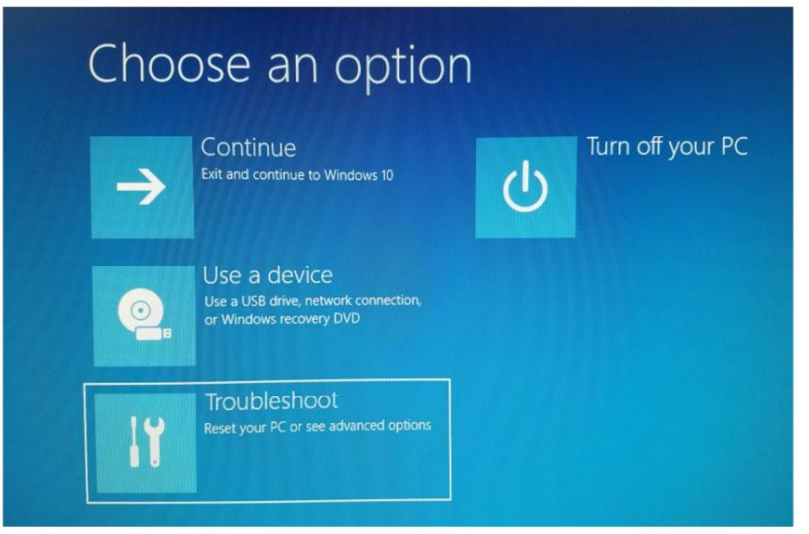

#### Sélectionnez "Options avancées"

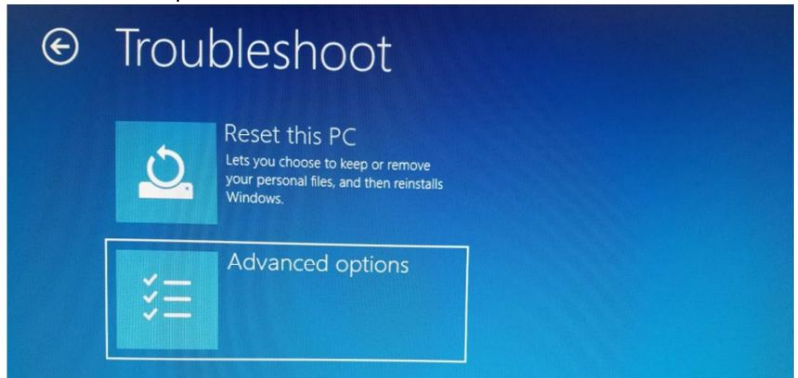

Sélectionnez "Paramètres de démarrage"

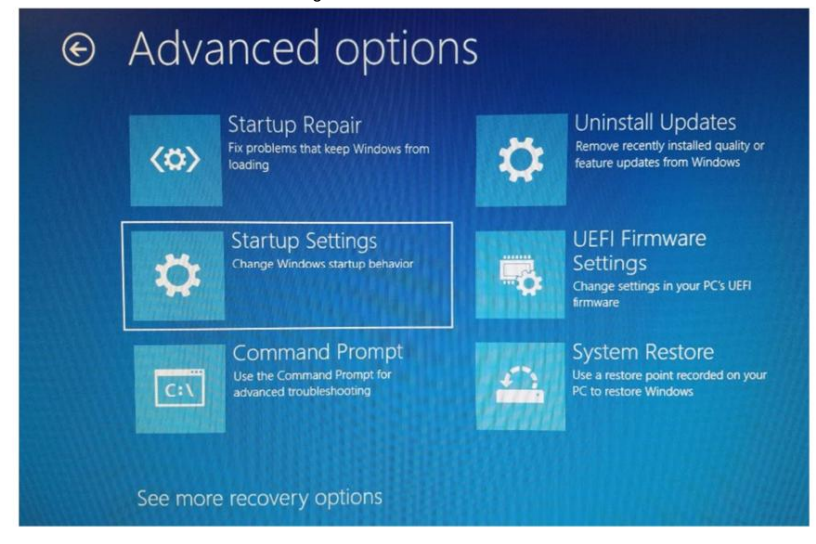

Cliquez sur le bouton "Redémarrer" en bas à droite pour redémarrer.

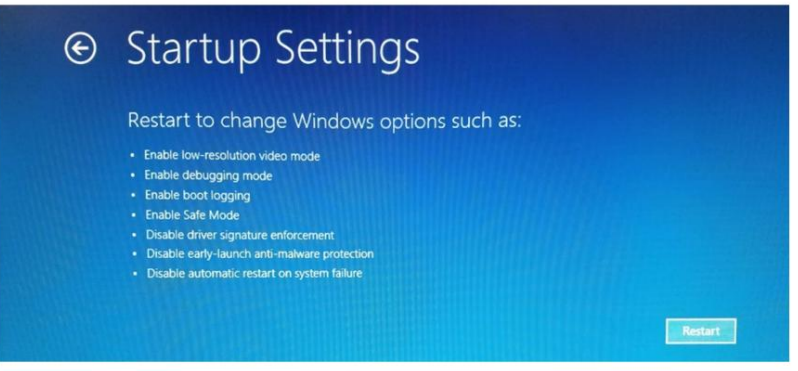

Une fois votre ordinateur redémarré, vous verrez cet écran :

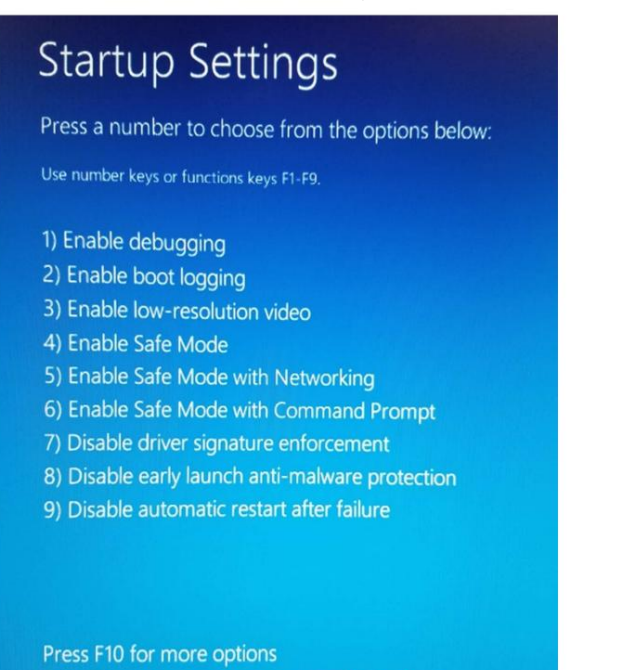

Press Enter to return to your operating system

Appuyez sur le numéro sept (7) de votre clavier et le démarrage se poursuivra.

# Machine Translated by Google

Une fois que votre ordinateur a fini de redémarrer, recherchez le répertoire du pilote

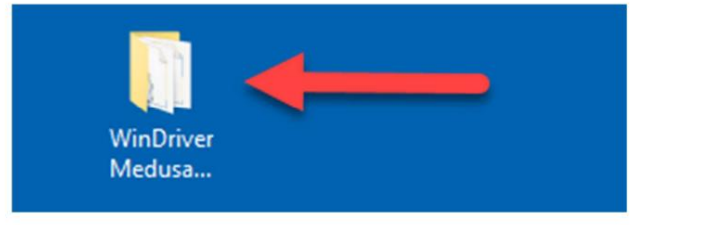

### et ouvrez-le.

| WinDriver Medusa (2.08.02) |                                    |                    | ٽ ~                        | , Search 1 |  |  |
|----------------------------|------------------------------------|--------------------|----------------------------|------------|--|--|
| ^                          | Name                               | Date modified      | Туре                       |            |  |  |
|                            | amd64                              | 2/11/2020 4:52 PM  | File folder                |            |  |  |
|                            | i386 2/11/2020 4:52 PM             |                    | File folder                |            |  |  |
| Static                     |                                    | 2/11/2020 4:47 PM  | File folder                |            |  |  |
|                            | mri2xx.h                           | 7/5/2010 12:49 PM  | H File<br>Security Catalog |            |  |  |
|                            | mribus                             | 8/11/2010 12:29 PM |                            |            |  |  |
|                            | 🔊 mribur                           | 2/11/2020 5:06 PM  | Setup Inf                  | ormation   |  |  |
|                            | ⊘ mripo Open                       | 10 12:29 PM        | Security Catalog           |            |  |  |
|                            | mripo <u>I</u> nstall <u>Print</u> | 20 4:46 PM         | Setup Inf                  | ormation   |  |  |

Localisez le fichier mribus.inf (Informations de configuration) et faites un clic droit et sélectionnez "Installer".

| User Account Control                                             | × |
|------------------------------------------------------------------|---|
| Do you want to allow this app to make<br>changes to your device? |   |
| INF Default Install                                              |   |
| Verified publisher: Microsoft Windows                            |   |
| Show more details                                                |   |
| Yes No                                                           |   |

Cliquez sur "Oui" pour autoriser cette application à apporter des modifications.

Sélectionnez "Installer ce pilote logiciel quand même"

| 8 | Windows can't verify the publisher of this driver software                                                                                                    |
|---|----------------------------------------------------------------------------------------------------|
|   | → Don't install this driver software<br>You should check your manufacturer's website for updated driver software<br>for your device.                                                                             |
|   | → Install this driver software anyway<br>Only install driver software obtained from your manufacturer's website or<br>disc. Unsigned software from other sources may harm your computer or steal<br>information. |

Et puis après un bref instant d'installation, vous devriez voir le message de fin :

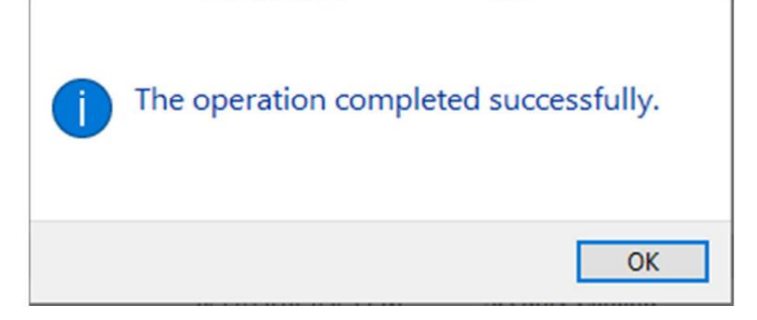

Branchez ensuite votre Medusa Power Analyzer Pro sur un port USB et après quelques secondes, l'écran LCD devrait s'allumer. Si c'est le cas, vous êtes prêt.

Le redémarrage de votre ordinateur le restaurera à la normale et vérifiera à nouveau la signature de chaque pilote.

Si après avoir branché le PA Pro et que l'écran LCD ne s'allume pas, ouvrez le Gestionnaire de périphériques.

| Best match                           |   |   |        |  |  |
|--------------------------------------|---|---|--------|--|--|
| Sevice Manager<br>Control panel      | - | - | _      |  |  |
| Settings                             |   |   |        |  |  |
| Printers & scanners                  | > |   |        |  |  |
| Bluetooth and other devices settings | > |   |        |  |  |
| Device security                      | > |   | open 3 |  |  |
| Device performance & health          | > |   |        |  |  |
| Device specifications                | > |   |        |  |  |
| S Device ready after restart         | > |   |        |  |  |
| 占 Find My Device                     | > |   |        |  |  |
| Search the web                       |   |   |        |  |  |
| O device - See web results           | > |   |        |  |  |
|                                      |   |   |        |  |  |
|                                      |   |   |        |  |  |
|                                      |   |   |        |  |  |
|                                      |   |   |        |  |  |
| 𝒫 device                             |   | 0 | Ħ      |  |  |

Et regardez sous "Contrôleurs de bus série universels" pour "Power Analyzer Pro".

- > F Software components
- Software devices
- Sound, video and game controllers
- > 🔄 Storage controllers
- > bystem devices
- Universal Serial Bus controllers
- Intel(R) USB 3.1 eXtensible Host Controller 1.10 (Microsoft)
  - Power Analyzer Pro
    - USB Root Hub (USB 3.0)
- > 🚍 WSD Print Provider

Si vous voyez le symbole d'avertissement jaune, faites un clic droit dessus et sélectionnez "Mettre à jour le pilote".

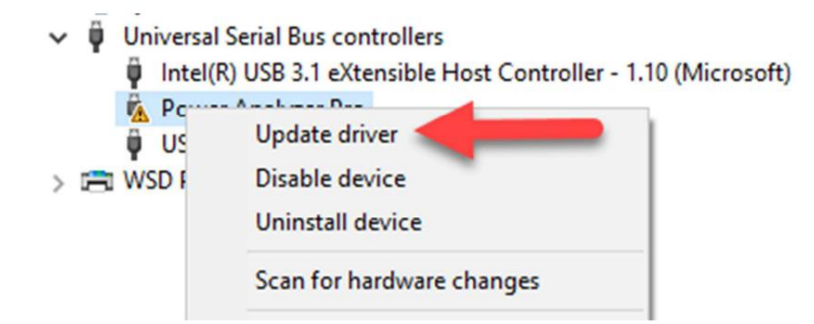

## Machine Translated by Google

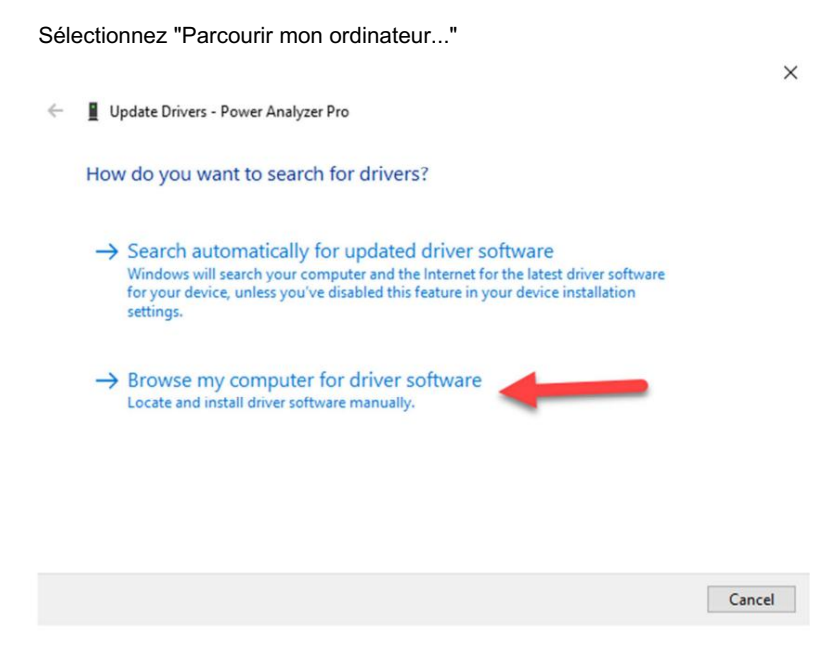

Et accédez au répertoire "WinDriver Medusa (2.08.02)" et cliquez sur "Suivant".

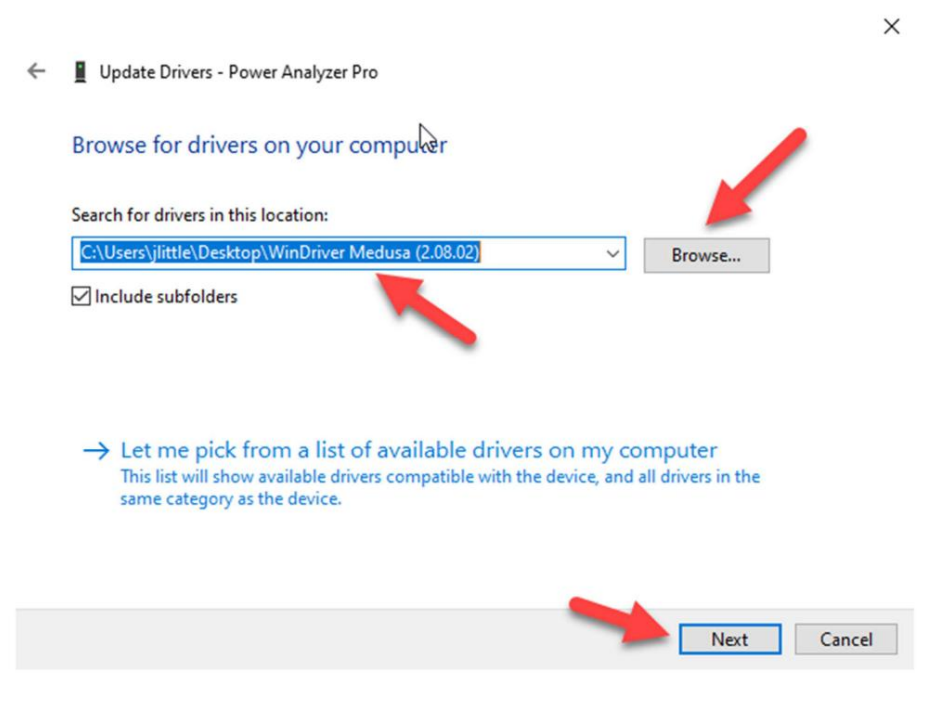

Vous devriez voir qu'il "... a mis à jour avec succès vos pilotes".

 $\times$ 

Update Drivers - Power Analyzer Pro

Windows has successfully updated your drivers

Windows has finished installing the drivers for this device:

**S** 

Power Analyzer Pro

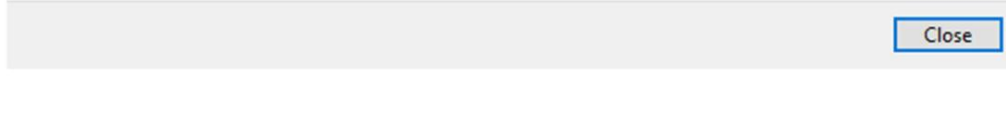

Et en regardant le gestionnaire de périphériques, le symbole d'avertissement jaune devrait avoir disparu.

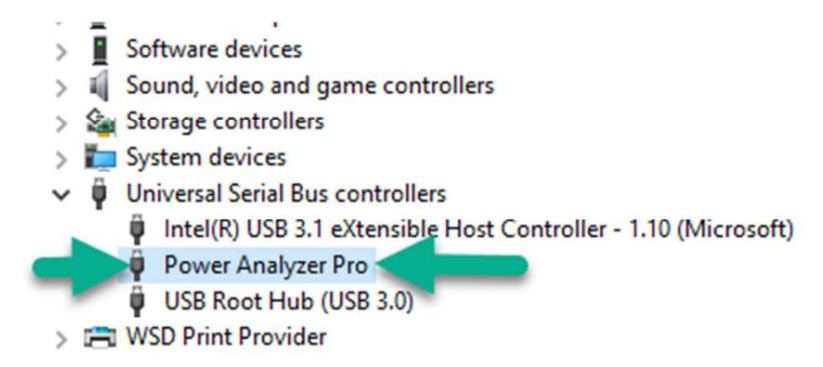

L'écran LCD devrait maintenant s'allumer sur le PA Pro.